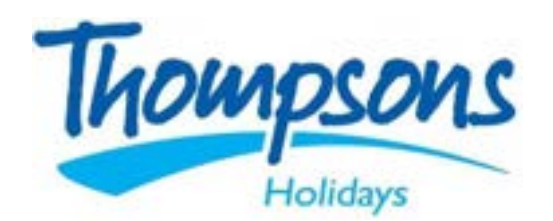

#### Welcome to the magical world of Disneyland Paris!

This manual is designed to help you navigate the enchanting experiences that await you at the park and your Disney Resort Hotel. From linking your hotel reservations and park tickets to using the My Disney Experience app, we will make sure you are ready to sprinkle a little pixie dust on your adventure.

Let's dive in and make your Disney experience as magical as possible!

# Linking Your Disney Resort Hotel s Park Tickets

# 1. Download s Open the My Disney Experience App

- Available on iOS and Android.
- Login with your Disney account (or create one if you do not have one yet).

# ; Linking Your Hotel Reservation

- 1. Tap the  $\equiv$  Menu (bottom right).
- 2. Select"My Hotel Reservation."
- 3. Tap "Link a Reservation."
- 4. Enter:
  - o Confirmation Number (from your hotel booking)
  - $\circ \quad Last Name \, on \, the \, reservation$
- 5. Tap "Link Reservation."

Your Disney Resort stay should now show up in the app. If you are staying at a partner hotel, you may need to link via the website.

#### LinkingYourParkTickets

- 1. Gobacktothe  $\equiv$  Menu.
- 2. Tap"Tickets and Passes."
- 3. Tap the "+" (plus icon) at the top right, then choose "Link Tickets C Passes."
- 4. Enter:

Ticket ID Number (usually found in your email confirmation or ticket PDF) Follow prompts to assign the tickets to people in your party (must be on your Family C Friends list)

## + Bonus: Add Familys Friends

- Go to  $\equiv$  Menu > My Profile > Family C Friends List.
- Tap"Add a Guest" to share plans and link reservations.

#### Confirmation

Once linked:

- Your home screen will show your resort, tickets, and park reservations.
- You'll be able to make Lightning Lane selections, mobile food orders, and view wait times.

# Navigating the Disney App

# Confirm Setup

Ensure all links are active and ready for use.

## Add Guests

Include family and friends to share the experience.

#### Link Tickets

Add your park tickets to the app to streamline entry.

#### Link Hotel

Connect your hotel reservation to the app for seamless access.

#### **Download App**

Begin by downloading the My Disney Experience app from your app store. Ø ----- Ø ----- Ø

#### MagicBandsorMagicMobilePass

- MagicBands (or MagicBand+) can be linked to your account and used for:
  - Park entry k
  - Lightning Lane access
  - Room key (if staying at a Disney Resort) if
  - Charging purchases.= (if staying onsite)
- Alternatively, use **Disney Magic Mobile Pass** in the app to add a digital ticket to your phone's wallet (Apple/Google Wallet).

#### Mobile Food Ordering

- Avoid long queues by using the app to pre-order meals at quick-service restaurants.
- Goto 
  — Menu > Mobile Food Orders or tap a dining location on the map and choose "Order Food."

#### Real-Time Wait Times s Showtimes

- Tap the map to filter by:
  - Wait time for rides
  - o Show/parade/fireworks schedules
  - o Dining availability

#### ú Push Notifications s Tips

- Enable notifications for real-time reminders:
  - When it's time for your Lightning Lane window
  - o Ride closures or changes
  - Parade/fireworks reminders

#### Linking Multiple Guests

- Manage travel for your group by linking everyone in your Family C Friends list.
- Oncelinked, you can:
  - o Book Lightning Lanes for the whole group
  - Make dining reservations for everyone
  - See all shared plans

# Dining Reservations

- Make advanced dining reservations (ADR) 60 days before your trip.
- Tap  $\equiv$  Menu > Dining > Make a Reservation.
- Some popular restaurants (like Cinderella's Royal Table or Oga's Cantina) book up fast!

# \_ MerchandisesMobileCheckout

- Use **Mobile Checkout** at certain gift shops to skip registering.
- Great souvenirs and snacks!

# 🗿 Tip Board s Daily Plans

- From the home screen, open the **Tip Board** to:
  - See current wait times
  - Book or modify Lightning Lanes
  - Make dining reservations

You are all set to embark on your magical journey at Disneyland Paris! Remember, the magic is in the details, and with the My Disney Experience app, you will have everything you need right at your fingertips. Enjoy your adventure! 候